# Forge hands-on

Rudy Shand Field Application Engineer

### **Cheat Sheet**

### **Training material**

/global/cfs/cdirs/training/2025/linaro-forge-training

### **Training slides**

linaro-forge-training (presenter slides) linaro-handson (hands-on slides) Download these from <u>google-drive</u>

### Forge Client (On local machine)

Install Forge client https://www.linaroforge.com/downloadForge

### Running with a batch script

sbatch \$FORGE\_TRAINING/scripts/submit-job.sh

#### Forge commands

| ddtconnect  | # Reverse connect             |
|-------------|-------------------------------|
| ddtoffline  | # Run DDT without GUI         |
| mapprofile  | # Profile without GUI         |
| perf-report | # Generate Performance Report |

#### Guides

Forge userguide Perlmutter architecture Running jobs on Perlmutter

#### Interactive session

salloc -C cpu -A ntrain7 --reservation=forge\_cpu -n 1 -c 32 -q shared -t 30

salloc -C gpu -A ntrain7 --reservation=forge\_gpu -N 1 -G 1 -q interactive -t 30 (to use the node exclusively)

salloc -C gpu -A ntrain7 --reservation=forge\_gpu -n 1 -c 32 -G 1 -q shared -t 30 (to get 1 GPU and 1/4 of the CPU and the node is to be shared with other jobs)

# The Forge GUI and where to run it

DDT provides a powerful GUI that can be run in a variety of configurations.

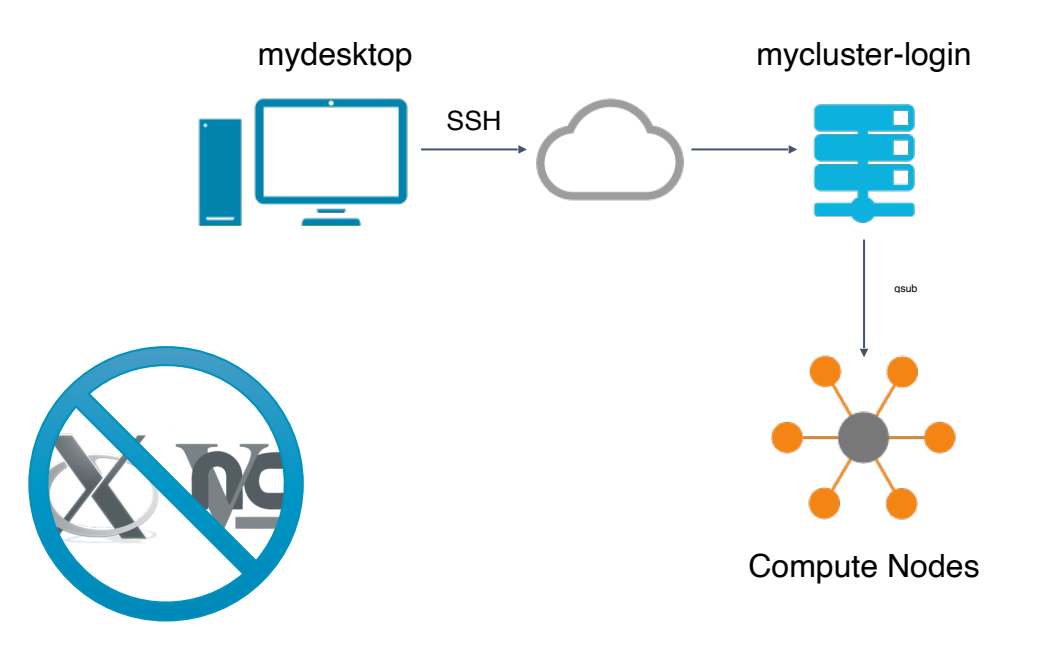

### Remote connection to AWS

| • • •                      | Linaro DDT - Linaro F                                             | Forge 23.1                     |                                                                          |      |
|----------------------------|-------------------------------------------------------------------|--------------------------------|--------------------------------------------------------------------------|------|
| Linaro                     |                                                                   |                                |                                                                          |      |
| Forge                      |                                                                   |                                | Remote Launch Settings                                                   |      |
| 10180                      |                                                                   | Connection Name:               | Perimutter                                                               |      |
|                            | RUN<br>Run and debug a program.                                   | Host Name:                     | <username>@perlmutter.nersc.gov</username>                               | 2    |
|                            | ATTACH<br>Attach to an already running program.                   | Romoto Installation Directory  | How do I connect via a gateway (multi-hop)?                              |      |
| Linaro                     | OPEN CORE                                                         | Remote installation Directory: |                                                                          | -    |
|                            | open a core me nom a previous run.                                | Remote Script:                 |                                                                          |      |
|                            | MANUAL LAUNCH (ADVANCED)<br>Manually launch the backend yourself. | Private Key:                   | Optional                                                                 |      |
| Linaro<br>MAP              | OPTIONS                                                           | KeepAlive Packets:             | <ul> <li>Always look for source files locally</li> <li>Enable</li> </ul> |      |
|                            | Remote Launch:                                                    | Interval:                      |                                                                          |      |
|                            | Configure                                                         |                                |                                                                          |      |
|                            | QUIT                                                              |                                | Test Remote Launch                                                       |      |
| Get trial licence          |                                                                   |                                |                                                                          |      |
| Support<br>linaroforge.com |                                                                   | Help                           | OK Cance                                                                 | el 🛛 |
| Remote Client ?            |                                                                   |                                |                                                                          |      |

### Setting up the environment

- 1. Copy the linaro-forge-examples cp -r /global/cfs/cdirs/training/2025/linaro-forge-training.
- 2. Set the path to the forge training folder export FORGE\_TRAINING=<path\_to\_training\_folder>
- 3. Load the forge module module load forge

# Post-mortem debugging with a core file

- 1. Make the example, which creates core files cd \$FORGE\_TRAINING/correctness/core-files make -f core.makefile
- 2. Hook up the Forge client

Select the appropriate remote launch option in the Forge client

3. Open the core files Linaro DDT —> OPEN CORE Select div-by-zero as the application Select both core files DDT GUI enables post-mortem debugging

### DDT debug examples

- 1. *build memory\_debugging and split examples* cd \$FORGE\_TRAINING/debug make
- 2. Get an interactive allocation salloc -C cpu -A ntrain7 --reservation=forge\_cpu -n 1 -c 32 -q shared -t 30
- 3. Launch applications using DDT ddt --connect srun -n 4 ./simple
- 4. *split* srun -n 16 ./split
- 5. deadlock srun -n 16 ./deadlock
- 6. m*emory\_debugging* srun -n 1 ./memory\_debugging srun -n 4 ./memory\_debugging

# **GPU** Debugging

- 1. *Build GPU example* cd \$FORGE\_TRAINING/correctness/gpu-nvidia-mmult make
- 2. Note that Makefile compiles the application with -g and -G flags to debug cpu and gpu simultaneously
- 3. Launch the nvidia gpu example using the DDT client salloc -C gpu -A ntrain7 --reservation=forge\_gpu -n 1 -c 32 -G 1 -q shared -t 30 ddt --connect ./matrixMul -device=0 -wA=512 -hA=512 -wB=512 -hB=512 Accept the connection within the DDT client Press connect

# **Optimising: Matrix Multiplication**

https://docs.linaroforge.com/latest/html/forge/worked\_examples\_appendix/mmult/analyze.html

- Build Python Examples module load python make -f mmult\_py.makefile
- 2. Generate offline Profiles sbatch \$FORGE\_TRAINING/scripts/submit-job.sh

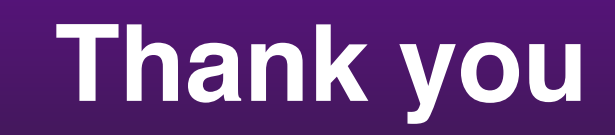

Go to www.linaroforge.com

linaro**forge**